GOVERNO DO ESTADO DO ESPÍRITO SANTO SECRETARIA DE ESTADO DE GESTÃO E RECURSOS HUMANOS SUBSECRETARIA DE ESTADO DE ADMISTRAÇÃO E DESENVOLVIMENTO DE PESSOAS

# PROCEDIMENTOS OPERACIONAIS

## CESSÃO E REQUISIÇÃO

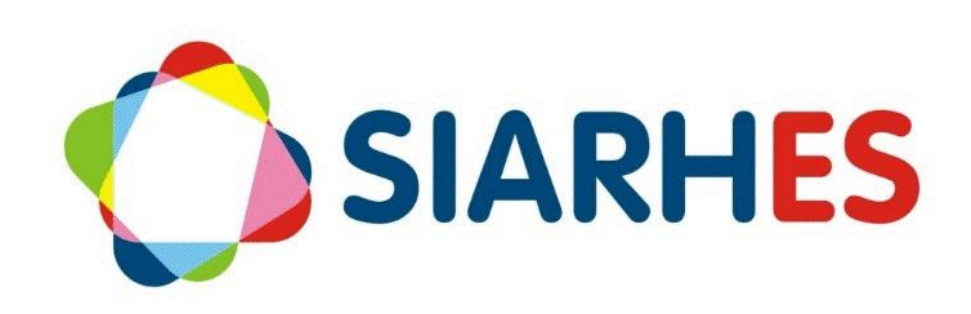

|               | Procedimentos Operacionais – Cessão e Requisição |                                |                        |  |  |  |
|---------------|--------------------------------------------------|--------------------------------|------------------------|--|--|--|
| SIARHES       | Registrar cessão e registrar requisição          |                                |                        |  |  |  |
| Macroprocesso | Responsável                                      | Revisor(a)                     | Dono(a) do processo    |  |  |  |
| Movimentação  | Indiana Gonçalves                                | Gilberto Segundo               | GERER                  |  |  |  |
| Versão        | Código:                                          | Data da primeira<br>publicação | Data da última revisão |  |  |  |
| 00            | PO-MO-001                                        | 08/2020                        | N/A                    |  |  |  |

## SUMÁRIO

| 1.  | INTRODUÇÃO                                                               | . 3 |
|-----|--------------------------------------------------------------------------|-----|
| 2.  | VISÃO GERAL DAS OPERAÇÕES                                                | . 3 |
| 3.  | FUNDAMENTAÇÃO LEGAL                                                      | . 3 |
| 4.  | TERMOS E CONDIÇÕES PARA O USO DO MANUAL                                  | . 4 |
| 5.  | ETAPAS CRÍTICAS                                                          | . 4 |
| 6.  | OPERAÇÃO: REGISTRAR CESSÃO                                               | . 5 |
| 7.  | OPERAÇÃO: REGISTRAR REQUISIÇÃO                                           | 10  |
| 8.  | OPERAÇÃO: CONSULTAS PARA AUXILIAR NO RESSARCIMENTO DE SERVIDORES CEDIDOS | E   |
| REQ | UISITADOS                                                                | 18  |
| 9.  | DÚVIDAS E SUGESTÕES                                                      | 19  |

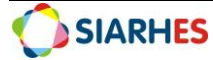

## 1. INTRODUÇÃO

O Sistema Integrado de Administração de Recursos Humanos do Espírito Santo – SIARHES suporta a gestão de pessoal ativo da Administração Direta, Autarquias, Fundações e Empresas Públicas e a geração da folha de pagamento de aposentados e pensionistas dos poderes Executivo, Legislativo e Judiciário. Constitui-se de um instrumento para gerenciamento e controle das atividades de administração de recursos humanos, integrando as unidades setoriais de pessoal dos órgãos centrais com as unidades descentralizadas. O SIARHES é gerido pela SEGER em parceria com as demais instituições. O órgão gestor é a SEGER, o executor é o PRODEST, os órgãos centrais são os cogestores e as usuárias são as unidades descentralizadas.

O presente manual foi especialmente preparado com o propósito de subsidiar o programa de capacitação de usuários do Sistema Integrado de Administração de Recursos Humanos do Espírito Santo – SIARHES. O programa de capacitação oportuniza uma visão sistêmica, através da apresentação das principais transações indispensáveis para a operacionalização do SIARHES.

A gestão de recursos humanos é efetuada com base no conjunto de dados pessoais e funcionais, consulta aos dados, emissão de relatórios, cálculo e consolidação de folha de pagamento e execução das rotinas mensais, anuais e outras.

## 2. VISÃO GERAL DAS OPERAÇÕES

Esse documento não deve ser alterado ou reproduzido sem autorização. A seguir, outras recomendações para o uso desse material:

- O enfoque maior desse documento são os registros no sistema. Recomenda-se estar atento às regras do processo;
- A qualidade dos registros efetuados é de reponsabilidade do usuário do sistema. Lembre-se que para cada registro há consequências à vida funcional dos servidores;
- Verifique sempre se está utilizando a versão mais recente do procedimento, e caso tenha alguma observação, encaminhe ao Suporte SIARHES;
- Como o sistema possui padrões de acesso e padrões de tela diferentes pode ser que o usuário não visualize alguns campos ou telas mencionadas. Em caso de dúvida, encaminhe ao Suporte SIARHES.

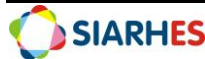

## 3. FUNDAMENTAÇÃO LEGAL

- Lei Complementar nº 46, de 31/01/1994, e suas alterações Institui o Regime Jurídico Único dos servidores públicos civis da administração direta, das autarquias e das fundações públicas do Estado do Espírito Santo, de qualquer dos seus Poderes.
- Decreto 3.077-N / 1990
- Decreto 3414-R / 2013

## 4. TERMOS E CONDIÇÕES PARA O USO DO MANUAL

Esse documento não deve ser alterado ou reproduzido sem autorização. A seguir, outras recomendações para o uso desse material:

- O enfoque maior desse documento são os registros no sistema. Recomenda-se estar atento às regras do processo;
- A qualidade dos registros efetuados é de reponsabilidade do usuário do sistema. Lembre-se que para cada registro há consequências à vida funcional dos servidores;
- Verifique sempre se está utilizando a versão mais recente do procedimento, e caso tenha alguma observação, encaminhe ao Suporte SIARHES;
- Como o sistema possui padrões de acesso e padrões de tela diferentes pode ser que o usuário não visualize alguns campos ou telas mencionadas. Em caso de dúvida, encaminhe ao Suporte SIARHES.

### 5. ETAPAS CRÍTICAS

Observações importantes em Registrar Cessão:

- Somente servidores efetivos e celetistas poderão ter cessão externa;
- OS campos "Tipo de ônus", "Tipo de ressarcimento" e "tipo de cessão" são de preenchimento obrigatório;
- O campo "tipo de mandato" é obrigatório para os tipos de cessão: Mandato Eletivo ou Mandato Classista;
- Em regra geral, cessões para Órgão do Executivo do Espírito Santo devem ser registradas com o tipo "REMANEJAMENTO" e, cessão para outras esferas ou outros poderes devem ser feitas com o tipo "A DISPOSIÇÃO";
- O tipo de Cessão "CONVÊNIO" não deve ser utilizado;
- Os tipos de cessão MANDATO ELETIVO, MANDATO CLASSISTA, Municipalizações (educação e saúde) e REQ ADM CIVIL (Hospital ferroviários) poderão continuar a serem utilizadas para os devidos casos.

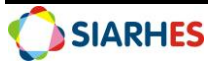

- REMANEJAMENTO de servidores com origem ou destino para ou de um órgão com recursos próprios no ES devem ser cedidos / requisitados COM RESSARCIMENTO. Os seguintes órgãos possuem recursos próprios atualmente:
  - o ARSP
  - o DETRAN
  - o DIO
  - o IPAJM
  - o IPEM
  - o JUCEES

#### Matrícula de servidores cedidos

Todos os servidores deverão ter uma matrícula única no empregador. E quando esse servidor é requisitado, o órgão cessionário (que recebe o servidor) deverá informar no eSocial a matrícula que o servidor possui no órgão cedente (órgão de origem). Por isso, sempre que cedermos algum servidor, deveremos informar ao órgão de destino a matrícula que usaremos para o servidor no eSocial. Para o eSocial usaremos a concatenação do número funcional do servidor com o seu vínculo (usando 3 dígitos para o vínculo, com zeros à esquerda) para formarmos a matrícula. Assim, um servidor com número funcional 3315576 e vínculo 51 terá como matrícula no eSocial o número 3315576051. Essa é a matrícula que o órgão de origem deverá informar ao órgão de destino que deverá ser usada no eSocial no campo "matrícula no órgão de origem".

## 6. OPERAÇÃO: REGISTRAR CESSÃO

- 6.1. Consulte Nomeação para Cargo Comissionado, utilizando o menu Histórico Funcional/
   Designações/ Nomeação para Cargo Comissionado;
  - 6.1.1.Se tem Nomeação para Cargo Comissionado em vigor, providencie exoneração do cargo comissionado;
- 6.2. Consulte Designação para Função, utilizando o menu Histórico Funcional/ Designações/
   Designação p/ Função, Estágio e Residência;
  - 6.2.1.Se tem designação para função em vigor, providencia a dispensa da Função;
- 6.3. Consulte Substituição para Função, utilizando o menu Histórico Funcional/ Substituições/
   Substituição;
  - 6.3.1.Se tem Substituição para função em vigor, providencia a dispensa da Função;

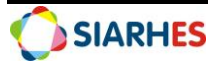

- 6.4. Consulte Substituição na ausência (respondendo) para Função, utilizando o menu
   Histórico Funcional/ Substituições/ Substituição na ausência;
  - 6.4.1.Se tem Substituição na ausência para função em vigor, providencia a dispensa da Função;
- 6.5. Consulte local de exercício, utilizando o menu Histórico Funcional/ Exercício/ Exercício do
   Funcionário;
  - 6.5.1.Se tem registro de local de exercício, registra a data fim, igual a data de apresentação do servidor, exceto para registro de especialidade
- 6.6. Registre a cessão através do menu Histórico Funcional/Licenças e Afastamentos/

| Ressões .                                                                              |                           |
|----------------------------------------------------------------------------------------|---------------------------|
| Funcionário                                                                            |                           |
| Funcionário                                                                            | Vínculo Detalhes          |
| Preenchimento obrigatório somente para os tipos<br>MANDATO ELETIVO ou MANDATO CLASISTA | de cessão:                |
| Cessões Externas                                                                       |                           |
| Início Prev.Térm Término Tipo Mandato ipo Órgão Órgão                                  | Fone                      |
|                                                                                        | <b>_</b>                  |
|                                                                                        |                           |
|                                                                                        | <sup>2</sup> <sup>2</sup> |
|                                                                                        |                           |
|                                                                                        |                           |
| Permutante 1                                                                           |                           |
|                                                                                        |                           |
| Permutante 2                                                                           |                           |
|                                                                                        |                           |
| Tipo de Cessão Tipo de Ress                                                            | sarcimento                |
| Tipo de Ônus                                                                           |                           |
| Município                                                                              |                           |
| Obs.:                                                                                  |                           |
|                                                                                        |                           |

#### Cessão Externa

Figura 1 - Menu Histórico Funcional/Licenças e Afastamentos/Cessão Externa

- 6.6.1. Digite número funcional e selecione o vínculo;
- 6.6.2. Data de início igual a data de saída do servidor (data de cessão);
- 6.6.3.Tipo de Mandato: Obrigatório somente para os tipos de Cessão: MANDATO ELETIVO ou MANDATO CLASSISTA;
- 6.6.4. Tipo Órgão: Clique no botão "Mostra lista de Valores" e selecione a opção;
- 6.6.5. Órgão: Clique no botão "Mostra lista de Valores" e selecione a opção;
- 6.6.6.Tipo de Cessão: Clique no botão "Mostra lista de Valores" e selecione a opção;

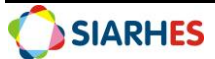

- 6.6.7.Tipo de Ressarcimento: Clique no botão "Mostra lista de Valores" e selecione a opção.
  Verifique na Tabela 1 Tipo de ônus e ressarcimento para cessões a opção correta a ser usada para o caso. O sistema não permitirá o registro que fuja à regra dessa tabela.
- 6.6.8.Tipo de Ônus: Clique no botão "Mostra lista de Valores" e selecione a opção. Verifique na Tabela 1 Tipo de ônus e ressarcimento para cessões a opção correta a ser usada para o caso. O sistema não permitirá o registro que fuja à regra dessa tabela.;
- 6.6.9.Observação: preencha com informações adicionais, como "Servidor optou pela remuneração de 100% no destino" ou "Servidor eleito para o cargo de deputada federal para o período 2020-2023" etc. Campo de preenchimento opcional.
- 6.6.10. Salvar.
- 6.7. Registrar publicação do ato;
  - 6.7.1.Clique no botão "Mostra Publicações";

| Archo          | n <u>H</u> istó | rico Funcional | Vagas | Treinamento | Medicina e    | Segurança 🤇  | <u>concursos</u> | Processos | Tabelas     | Outros Módulos | Nindow   |
|----------------|-----------------|----------------|-------|-------------|---------------|--------------|------------------|-----------|-------------|----------------|----------|
|                | 1               |                |       | Ê           | <b>← → \?</b> | 🔽 🕾 💆        | SEGER            |           |             | A 🖳 🔛          | (⇔ 🖌     |
| <del>ش</del> ۹ | ublicaçã        | o - Cessões    |       |             |               |              |                  |           |             |                |          |
|                |                 |                |       |             |               |              |                  |           |             |                |          |
|                |                 |                |       |             |               |              |                  |           |             |                |          |
|                |                 |                |       | V           | ersão         | [            | Data             |           | Data do D.O | )]             |          |
| Ŋ              | /ersão          | Número         | Da    | ata         | Тіро          | Data do D.O. | Tipo do D.       | .O. Auto  | ridade      | Núm. Processo  |          |
|                |                 |                |       |             |               |              |                  |           |             |                | <b>A</b> |
|                |                 |                |       |             |               |              |                  |           |             |                |          |
|                |                 |                | _     |             |               | ļ            |                  |           |             |                | 3        |
|                |                 |                | 1     |             |               | ļ            |                  | 1         |             |                |          |
|                |                 |                |       |             |               | <u></u>      |                  |           |             |                |          |
|                | lativa          |                |       |             |               |              |                  |           |             |                |          |
| N              | Observa         | cão            |       |             |               |              |                  |           |             |                | <b>-</b> |
|                | Situ            | iação          |       |             | Usuário       |              |                  |           |             |                |          |
|                |                 |                |       |             |               |              |                  |           |             |                |          |
|                |                 |                |       |             |               | Retorna      |                  |           |             |                |          |

Figura 2 - Aba Mostrar Publicações

6.7.2.Número: Preencher com o número da Publicação;

6.7.3.Data: Preencher com a data do ato;

6.7.4.Tipo: Selecionar na lista de valores o tipo correspondente;

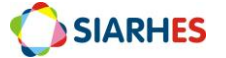

6.7.5.Data do D.O.: Preencher com a data de publicação do ato;

6.7.6.Tipo do D.O.: Selecionar na lista de valores o tipo correspondente;

6.7.7. Autoridade: Selecionar na lista de valores a autoridade competente do órgão;

6.7.8.Salvar.

- 6.8. Retorno do Servidor:
  - 6.8.1.Recebe Comunicação de Retorno;
  - 6.8.2. Acesse o registro da Cessão, utilizando o menu Histórico Funcional/ Licenças e Afastamentos/ Cessão Externa;
  - 6.8.3.Registre a data fim Cessão, preenchendo o campo Término do registro correspondente, com a data imediatamente anterior à data de apresentação do servidor.
- 6.9. Registre os dados de publicações conforme item 6.7.

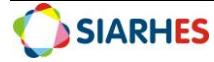

| TIPO<br>ÔNUS | TIPO<br>RESSARCIMENTO | CONCEITUAÇÃO DA REGRA DE REGISTRO DE CESSÃO                                                                                                    | SITUAÇÃO FOLHA<br>PAGAMENTO                                                                                            | CASOS DE USO                                                                                                    |
|--------------|-----------------------|----------------------------------------------------------------------------------------------------|----------------------------------------------------------------------------------------------------|----------------------------------------------------------------------------------------------------|
| COM<br>ONUS  | COM RESSARC           | O CEDENTE terá despesa com o servidor através de<br>ressarcimento ao CESSIONÁRIO                                                                                                    | Não aparece na folha<br>do órgão CEDENTE                                                                               | Sem exemplos                                                                                                    |
| COM<br>ONUS  | SEM RESSARC           | O CEDENTE terá despesa com o servidor (cargo efetivo) e não será ressarcido pelo CESSIONÁRIO.                                                                                                    | Aparece na folha<br>normal do órgão<br>CEDENTE (folha 31).                                                             | <ul> <li>Municipalização da saúde / educação</li> <li>Mandato classista e alguns mandatos eletivos municipais</li> <li>Cedidos para o TRE-ES (para outros TRE deve-se usar SEM ONUS, SEM RESSARC)</li> <li>Cessão entre órgãos do executivo do ES (direta / autarquias e fundações), com opção de 65% do cargo comissionado no destino, FG no destino ou sem CC/FG no destino. Somente se origem e destino usarem recursos do Tesouro.</li> </ul> |
| SEM<br>ONUS  | COM RESSARC           | O CEDENTE não terá despesa com o servidor, pois<br>será ressarcido pelo CESSIONÁRIO. A contribuição<br>previdenciária é feita pelo cedente e ressarcida<br>posteriormente. O ressarcimento é feito via<br>financeiro.                                                                                                    | Aparece na folha<br>normal do órgão<br>CEDENTE (folha 31).                                                             | <ul> <li>- União, Outros Poderes do Estado ou outra esfera</li> <li>- Dentro do executivo do ES, se origem ou destino não<br/>utilizar recursos do tesouro: ARSP, DETRAN, DIO, IPAJM,<br/>IPEM, JUCEES.</li> </ul>                                                                                                    |
| SEM<br>ONUS  | SEM RESSARC           | O CEDENTE não terá despesa com o servidor. Logo,<br>não será ressarcido pelo CESSIONÁRIO. Só ocorre<br>quando o servidor opta por 100% do cargo no<br>destino, ou no caso de mandato eletivo, com opção<br>de remuneração do cargo que foi eleito (prefeito,<br>por exemplo).<br>O cessionário deverá arcar com a contribuição<br>previdenciária do servidor. | Não sai na folha do<br>órgão CEDENTE. O<br>SIARHES gera a folha<br>11 para saber o valor<br>a ser cobrado de<br>IPAJM. | <ul> <li>Municípios, outros estados ou federação com 100% do<br/>Cargo comissionado no destino</li> <li>Cessão entre órgão do executivo do ES (direta /<br/>autarquias e fundações), com 100% do cargo<br/>comissionado do Destino.</li> <li>Câmara dos deputados e senado</li> <li>Alguns casos especiais, como cessão de voluntário<br/>militar</li> </ul>                                                                                      |

#### Tabela 1 - Tipo de ônus e ressarcimento para cessões

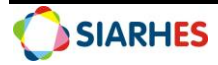

## 7. OPERAÇÃO: REGISTRAR REQUISIÇÃO

- 7.1. Consulte nº funcional, através do menu **Histórico Funcional/Busca Funcionários**, conforme procedimento constante no Manual "REGISTROS GERAIS";
  - 7.1.1.Se requisitado não possuir nº funcional:
    - 7.1.1.1. Registra os Dados Pessoais utilizando o menu **Histórico Funcional/ Dados Pessoais/ Dados Pessoais**, conforme Procedimento Operacional registrar dados pessoais de servidor.
  - 7.1.2.Se requisitado possuir nº funcional, verifique se os dados pessoais estão atualizados.
- 7.2. Insira ou atualize as informações dos dependentes, em **Histórico Funcional/ Dependentes/ Dados pessoais, conforme detalhado no procedimento ????**
- 7.3. Registre os dados do vínculo, utilizando o menu Histórico Funcional/ Vínculos Funcionais/ Vínculo

| <b>m</b> Vínculo             |                   |                  |                       |
|------------------------------|-------------------|------------------|-----------------------|
| Funcionário                  |                   |                  |                       |
| Funcionário                  |                   |                  |                       |
| Ingresso Requisição/Contrato | Apos./Vac./FGTS   | Dados Adicionais |                       |
| Dados de Ingresso            |                   |                  |                       |
| Vínculo Dt. Nomeação         | Posse             |                  | Exercício             |
| Reg. Jurídico                | Tipo de Vínculo   |                  | Class. Concurso       |
| Categoria                    | Dt. Concurso      |                  | Desconta IR ?         |
| Reg. Previd.                 | Primeiro Emprego? |                  | Correio               |
|                              |                   |                  | СВО                   |
|                              |                   |                  | Vínculo ref. reversão |
| Matrículas Externas          |                   |                  | n de Tempo            |
| Matrícula                    |                   | Vínculo          | Anterior              |
| Matrícula 1                  |                   | Vínculo F        | Posterior             |
| Obs                          |                   |                  |                       |
|                              |                   |                  |                       |
|                              |                   |                  |                       |
| Cod. Empresa                 |                   |                  |                       |
|                              |                   |                  |                       |

Figura 3 - Menu Histórico Funcional/ Vínculos Funcionais/ Vínculo

- 7.3.1. Digite Número Funcional;
- 7.3.2. Clique no botão CRIA NOVO REGISTRO ABAIXO DO REGISTRO CORRENTE;

7.3.3.Preencha os campos do bloco Ingresso, com os seguintes dados:

- 7.3.3.1. Exercício: data de apresentação do servidor;
- 7.3.3.2. Regime Jurídico: ESTATUTARIO;
- 7.3.3.3. Tipo de Vínculo Clique no botão MOSTRA LISTA DE VALORES e seleciona REQUISITADO;

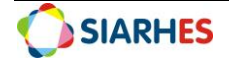

- 7.3.3.4. Categoria Clique no botão MOSTRA LISTA DE VALORES e selecione:
  - 7.3.3.4.1.REQUISITADO, se o servidor não tiver cargo comissionado ou função no órgão de destino
  - 7.3.3.4.2.COMISSIONADO, caso o servidor tenha cargo comissionado no órgão de destino
  - 7.3.3.4.3. GRATIFICADO, caso o servidor tenha função gratificada no órgão de destino
- 7.3.3.5. Reg. Previd. Clique no botão MOSTRA LISTA DE VALORES e seleciona o regime previdenciário do órgão de origem. Se o servidor tiver regime próprio no órgão e origem e o órgão de origem não for do executivo do ES, deve-se escolher a opção PROPRIO-ORIGEM e posteriormente cadastrar o atributo OUTRO REGIME PREVID, conforme descrito no item 7.14
- 7.3.3.6. CBO Preenchimento exclusivo para servidores da categoria REQUISITADO. Por não possuírem cargo ou função no vínculo, o CBO deverá ser informado nessa tela. Recomenda-se utilizar o mesmo CBO do cargo de origem ou, inexistindo acesso a essa informação, usar o CBO 111410 – Dirigentes do serviço público. Em breve, quando o vínculo de origem estiver cadastrado no próprio SIARHES, haverá uma lista de valores para selecionar o CBO do vínculo de origem, de acordo com o cargo do servidor no vínculo de origem.

| 7.4. | Registrar | os dados da | Requisição | clicando na al | ba Reguisição/ | Contrato |
|------|-----------|-------------|------------|----------------|----------------|----------|
|      |           |             |            |                |                |          |

| Vínculo                        |                     |                   |                        |                    |  |  |  |
|--------------------------------|---------------------|-------------------|------------------------|--------------------|--|--|--|
| Funcionário                    |                     |                   |                        |                    |  |  |  |
| Funcionário                    |                     |                   |                        |                    |  |  |  |
| Ingresso                       | Requisição/Contrato | Apos./Vac./FGTS   | Dados Adicionais       |                    |  |  |  |
| Requisição                     |                     |                   |                        |                    |  |  |  |
| Tipo de Requis.                |                     | Da                | ta Exerc - Org Origem  |                    |  |  |  |
| Tipo de Órgão                  |                     |                   | Vatrícula - Org Origem | Categ - Org Origem |  |  |  |
| Órgao                          |                     |                   |                        |                    |  |  |  |
| Função                         |                     |                   | Fone                   |                    |  |  |  |
| Tipo de Ônus                   |                     |                   |                        |                    |  |  |  |
|                                | Tipo de             | e Ressarcimento   |                        |                    |  |  |  |
|                                |                     |                   |                        |                    |  |  |  |
| Contrato por Tempo Determinado |                     |                   |                        |                    |  |  |  |
| Início                         |                     | Fim               | Prorrogado at          | é                  |  |  |  |
|                                |                     |                   |                        |                    |  |  |  |
|                                | 1                   | lúmero do Vínculo |                        |                    |  |  |  |

Figura 4 - Menu Histórico Funcional/ Vínculos Funcionais/ Vínculo, Aba Requisição / Contrato

- 7.4.1.Tipo de requisição: seleciona na lista de valores a forma correspondente;
  - 7.4.1.1. REMANEJAMENTO: se servidor movimentado da Direta para Indireta, Indireta para Direta, ou entre as Indiretas através de remanejamento;

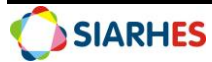

- 7.4.1.2. A DISPOSICAO: se servidor requisitado a disposição de outro Poder/ ESFERA;
- 7.4.2.Data Exercício: Org origem: preencher com a data de exercício (admissão) no órgão de origem;
- 7.4.3.Matrícula Org Origem: preencher com o número da matrícula que o servidor possui na origem;
  - 7.4.3.1. Para os servidores cujo Órgão de origem esteja cadastrado no SIARHES, selecionar o número da matrícula através do botão Lista de Valores. Para formação no número de matrícula junto ao eSocial será utilizada concatenação do número funcional do servidor e 3 dígitos para o vínculo, com zeros à esquerda. Assim, um servidor com número funcional 3315576 e vínculo 51 terá como matrícula no eSocial o número 3315576051;
  - 7.4.3.2. Para os servidores curso Órgão de origem não esteja cadastrado no SIARHES, o campo terá preenchimento livre e o RH deverá contatar o órgão de origem para saber o número da matrícula que o servidor usará no eSocial na origem. No caso de o órgão de origem ainda não ter definido qual matrícula usará no eSocial, o RH poderá usar temporariamente o número 0 (zero) como matrícula do servidor no órgão de origem. Até o início do eSocial (previsto para abril/2021), o RH deverá atualizar esse campo com o valor correto.
- 7.4.4.Categ Org Origem: preencher de acordo com a categoria:
  - 7.4.4.1. Categoria 301: Servidor público titular de cargo efetivo, magistrado, ministro de Tribunal de Contas, conselheiro de Tribunal de Contas e membro do Ministério Público;
  - 7.4.4.2. Categoria 101: Celetista;
  - 7.4.4.3. Categoria 307: Militar, para servidor público que for policial militar ou do corpo de bombeiro militar na origem
- 7.4.5.Tipo de Órgão: seleciona na lista de valores o tipo de órgão correspondente, lembrando que quando se tratar de órgão do Governo do Estado do Espírito Santo, a sigla do tipo de órgão deverá terminar com ES (exemplo: AUT ES, DIRETA ES, JUD ES...). Em se tratando de órgão de outro Estado, a sigla do tipo de órgão deverá terminar com EST (exemplo: AUT EST, DIRETA EST, JUD EST...)
- 7.4.6.Órgão: preencher com o órgão de origem do servidor requisitado. Caso o RH não encontre o órgão na lista de valores, deverá contatar a gerência do SIARHES para a inclusão do órgão, informando obrigatoriamente o CNPJ e nome do órgão;
- 7.4.7.Função: preencher com a função exercida pelo servidor no órgão de origem;
- 7.4.8. Tipo de ônus: Verifique na **Tabela 2 Tipo de ônus e ressarcimento para servidores requisitados** a opção correta a ser usada para o caso. O sistema não permitirá o registro que fuja à regra dessa tabela
- 7.4.9.Tipo de ressarcimento. Verifique na **Tabela 2 Tipo de ônus e ressarcimento para servidores requisitados** a opção correta a ser usada para o caso. O sistema não permitirá o registro que fuja à regra dessa tabela
- 7.5. Se o servidor for da categoria REQUISITADO (não tiver cargo comissionado ou função gratificada), registre a localização do requisitado, utilizando o **menu Histórico**

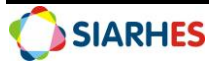

Funcional/Exercícios/ Lotação do Funcionário, preenchendo os campos da seguinte forma:

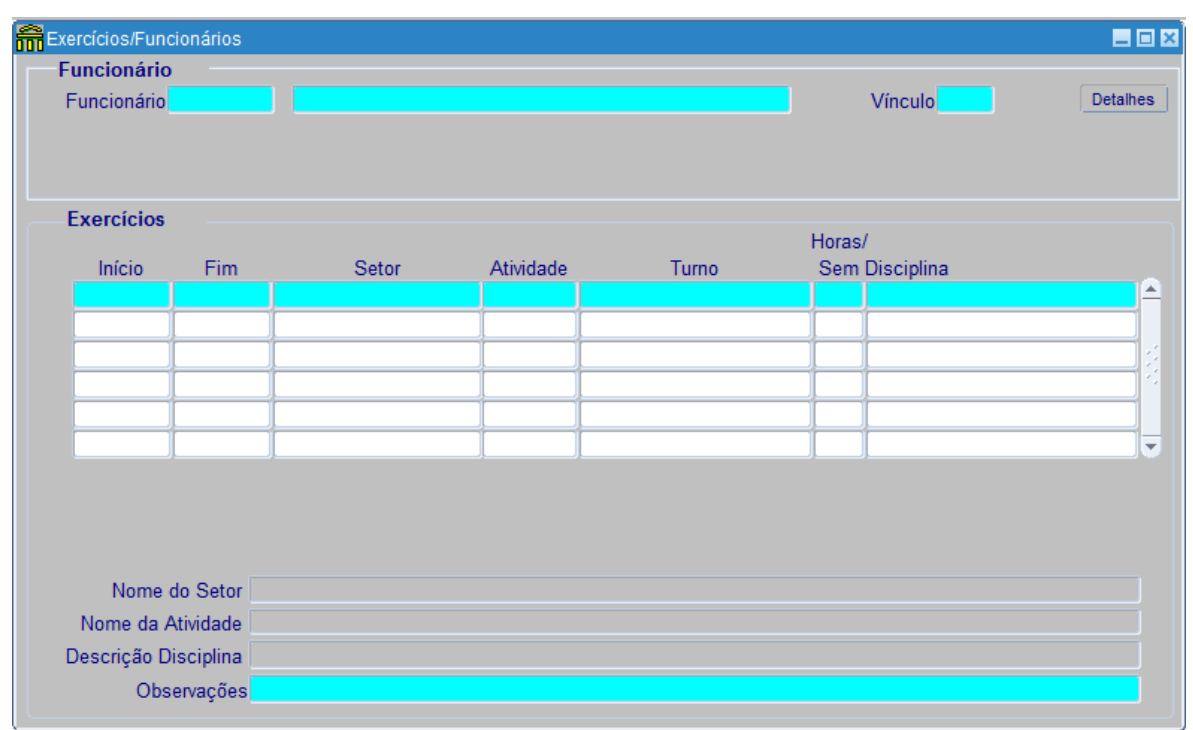

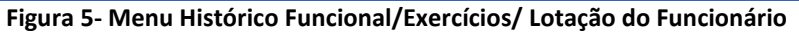

- 7.5.1.Início: Data igual a data de exercício do vínculo;
- 7.5.2.Setor: Local de exercício do requisitado;
- 7.5.3.Atividade: Preenche com o código correspondente:
  - 7.5.3.1. Requisitado Remanejamento, se for servidor remanejado;
  - 7.5.3.2. Requisitado A disposição, se for servidor a disposição de outro governo/poder;
- 7.5.4.Salvar.
- 7.6. Registre o projeto/atividade do servidor em Histórico Funcional/ Projeto/Atividade dos servidores.

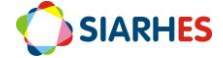

| <del>ہ</del> ا | 📅 Projeto/Atividade dos Servidores 📃 🖬 🛛 |            |               |           |          |  |  |  |
|----------------|------------------------------------------|------------|---------------|-----------|----------|--|--|--|
|                | Funcionário                              |            |               |           |          |  |  |  |
|                | Funcioná                                 | io         |               | Vínculo   | Detalhes |  |  |  |
|                |                                          |            |               |           |          |  |  |  |
|                |                                          |            |               |           |          |  |  |  |
| D              | roioto/Ativ                              | uidado dos | Sonuidoros    |           |          |  |  |  |
|                | Início                                   | Término    | Classificação | Descrição |          |  |  |  |
|                |                                          |            |               | 2         | 4        |  |  |  |
|                |                                          |            |               |           |          |  |  |  |
| -              |                                          | <u></u>    |               |           |          |  |  |  |
|                |                                          | <u></u>    |               |           |          |  |  |  |
|                |                                          |            |               |           |          |  |  |  |
|                |                                          |            |               |           |          |  |  |  |
|                |                                          |            |               |           |          |  |  |  |
|                |                                          |            |               |           |          |  |  |  |
|                |                                          |            |               |           |          |  |  |  |
| F              |                                          |            | <u></u>       |           |          |  |  |  |
| F              |                                          |            |               |           |          |  |  |  |
|                |                                          |            |               |           |          |  |  |  |
|                |                                          |            |               |           |          |  |  |  |

Figura 6 - Menu Histórico Funcional/Projeto/atividade dos servidores

- 7.7. Se o servidor for da categoria COMISSIONADO (tiver cargo comissionado), registre a sua função e localização utilizando o Histórico Funcional/ Designações/ Nomeação para Cargo Comissionado, preenchendo os campos da mesma forma que se preencheria para um servidor comissionado do próprio órgão;
- 7.8. Se o servidor for da categoria COMISSIONADO (tiver cargo comissionado), registre opção de remuneração (65% ou 100%) através do atributo OPCAO PAGAMENTO em Histórico Funcional/ Atributos/ Atributos de Funcionário;
  - 7.8.1.Informação: registrar a opção de 65% (0EF-65CC-0FG-0CA-0FA) ou 100% (0EF-100CC-0FG-0CA-0FA) do cargo comissionado.
  - 7.8.2.Se o servidor tiver optado por 100% do cargo comissionado e órgão de origem for do executivo do ES, na origem ele for servidor efetivo e optou por contribuir ao IPAJM com base no cargo efetivo, deve-se cadastrar também o atributo BASE IPAJM EFETIVO, informando a base mensal que o servidor teria no cargo efetivo.
- 7.9. Se o servidor for da categoria COMISSIONADO (tiver cargo comissionado) ou da categoria GRATIFICADO (tiver função gratificada) e tiver optado por contribuir ao IPAJM sobre o cargo comissionado / função gratificada, registre essa opção através do atributo OPCAO IPAJM CC/FG em Histórico Funcional/ Atributos/ Atributos de Funcionário;
  - 7.9.1. Atenção, apenas servidores que ingressaram no cargo efetivo a partir de 24/04/2004 podem fazer essa opção.
- 7.10. Se o servidor for da categoria GRATIFICADO (tiver função gratificada), registre a sua função e localização utilizando o Histórico Funcional/ Designações/ Designação p/ Função, Estágio e Residência, preenchendo os campos da mesma forma que se preencheria para um servidor com função gratificada do próprio órgão;
- 7.11. Se o servidor for categoria COMISSIONADO (tiver cargo comissionado) ou da categoria GRATIFICADO (tiver função gratificada) registre o atributo REM BRUTA EXT em Histórico Funcional/ Atributos/ Atributos de Funcionário. Esse atributo serve para o sistema

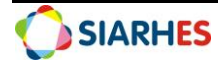

calcular o teto constitucional de remuneração e informa basicamente se deve ser usado o teto estadual ou o teto federal.

- 7.11.1. Se a origem estiver no SIARHES: preencher os valores com 0.00 e o teto como GOVERNADOR, pois o sistema já consegue enxergar automaticamente a remuneração do outro vínculo. Em breve não será mais necessário registrar esse atributo nessa situação. Por enquanto ainda é porque o sistema emiti mensagem de erro quando esse atributo não é encontrado.
- 7.11.2. Se o vínculo de origem não estiver no SIARHES:
  - 7.11.2.1. Remuneração Bruta externa: remuneração mensal do servidor no órgão de origem
  - 7.11.2.2. 13º Órgão Externo: valor do 13º salário no órgão de origem
  - 7.11.2.3. Valor para o Teto: informar qual o valor para o teto deve ser utilizado
    - 7.11.2.3.1. ABATE TETO STF: caso o servidor venha de outros poderes, ou na origem seja PROCURADOR ou DEFENSOR PÚBLICO
    - 7.11.2.3.2. GOVERNADOR: somente servidor do ES que não seja PROCURADOR ou DEFENSOR PUBLICO.
- 7.12. Se o servidor tiver regime previdenciário GERAL-INSS e o vínculo de origem não estiver no SIARHES, registrar o atributo SALARIO CONTRIB INSS em Histórico Funcional/ Atributos/ Atributos de Funcionário. Esse atributo serve par ao sistema calcular o limite de contribuição mensal do servidor para o INSS. Deve ser registrado um atributo para cada outro empregador que o servidor tiver e não apenas o órgão de origem.
  - 7.12.1. Base mensal: remuneração mensal do servidor no órgão de origem
  - 7.12.2. Base 13º: valor do 13º salário no órgão de origem
  - 7.12.3. Base abono férias: valor do 1/3 de abono férias na origem.
  - 7.12.4. CNPJ do empregador (em breve): informar o CNPJ do empregador. Informação a ser utilizada pelo eSocial.
  - 7.12.5. Categoria do trabalhador (em breve): informar a categoria do trabalhador no outro empregador. Informação a ser utilizada pelo eSocial.
- 7.13. Se o servidor tiver regime previdenciário PROPRIO-ORIGEM e o servidor optar por 100% do cargo comissionado, registrar o atributo **OUTRO REGIME PREVID** em **Histórico Funcional/ Atributos/ Atributos de Funcionário**. Esse atributo serve para informar o quanto deve ser descontado do servidor de contribuição previdenciário para o RRPS da origem e também o quanto o Estado deve pagar de contribuição previdenciária patronal. Note que a base desses valores é do cargo do órgão de origem e por isso devem ser informados manualmente no sistema. Até o momento não encontramos exemplos de servidores que contribuem sobre a remuneração recebida aqui para o RPPS da origem. Isso ocorre somente quando a origem contribui para o INSS.
  - 7.13.1. Órgão previdenciário: selecione o órgão previdenciário de origem do servidor.
  - 7.13.2. Contribuição servidor: informe o valor que será descontado do servidor. Será descontado na rubrica 606 CONTR PREVID REG PROPRIO, 607 CONTR PREVID REG PROPRIO 13 e 608 CONTR PREVID REG PROP FÉRIAS (apenas 1/3 nessa rubrica de férias).

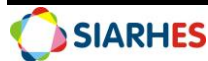

- 7.13.3. Contribuição Patronal: informe o valor da contribuição patronal. Esse valor aparecerá no contracheque como rubrica auxiliar na rubrica:
  - 919 OUTROS/CONTRIB PATRONAL MENS, todos os meses
  - 920 OUTROS/CONTR PATR 13 SAL L 282, na competência que existir rubrica 24 – 13º
  - 921 OUTROS/CONTR PATR ABONO FÉRIAS, na competência que existir rubrica 28 – Abono férias.
- 7.13.4. Mensalmente, o RH deve gerar os relatórios 0536 (contribuição patronal rubricas 919, 920 e 921) e 0554 (contribuição do segurado rubricas 606, 607 e 608) e repassar o relatório ao financeiro para que os repasses sejam feitos. Provavelmente o órgão de origem também enviará ofícios cobrando o mesmo valor.
- 7.14. Se o servidor for categoria COMISSIONADO (tiver cargo comissionado) ou da categoria GRATIFICADO (tiver função gratificada) e vínculo de origem não estiver no SIARHES e o servidor não receber auxílio alimentação no órgão de origem, deve-se registrar o atributo AUX ALIMEN REQUISITA em Histórico Funcional/ Atributos/ Atributos de Funcionário. Esse atributo fará o pagamento do auxílio alimentação para o servidor e só deve ser registrado se o servidor já não receber o auxílio alimentação na origem.
- 7.15. Registre o período aquisitivo de férias manualmente para o servidor em **Histórico Funcional/ Férias/ Aquisição de férias,** conforme descrito no manual de procedimento de férias.

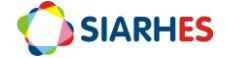

| TIPO<br>ÔNUS | TIPO<br>RESSARCIMENTO | CONCEITUAÇÃO DA REGRA DE REGISTRO DE<br>REQUISIÇÃO                                                                                                    | SITUAÇÃO FOLHA<br>PAGAMENTO                  | CASOS DE USO                                                                                                    |
|--------------|-----------------------|----------------------------------------------------------------------------------------------------|----------------------------------------------|----------------------------------------------------------------------------------------------------|
| COM          | COM RESSARC           | O órgão cessionário ressarce o órgão de origem pela                                                                                                    | Pode ou não ter                              | Só há ressarcimento se:                                                                                                    |
| ONUS         |                       | remuneração do cargo de origem. O cessionário                                                                                                    | folha no órgão                               | <ul> <li>a origem for fora do executivo ES; ou</li> </ul>                                                                                                    |
|              |                       | pode ou não pagar CC/FG.                                                                                                    | CESSIONÁRIO.                                 | • se for empresa pública do ES; ou                                                                                                    |
|              |                       |                                                                                                    |                                              | • se órgão origem ou destino tiver recurso próprio (ARSP,                                                                                                    |
|              |                       |                                                                                                    |                                              | DETRAN, DIO, IPAJM, IPEM, JUCEES)                                                                                                    |
| COM<br>ONUS  | SEM RESSARC           | Para ocupantes de CC/FG no órgão cessionário e o<br>órgão cessionário não tem que ressarcir o cedente.<br>O órgão cedente paga o cargo efetivo da origem e o | Aparece na folha<br>do órgão<br>CESSIONÁRIO. | O órgão cessionário tem que ressarcir o órgão cedente e ainda<br>deve pagar a remuneração com o CC / FG no órgão cessionário<br>(se existir). Caso o servidor tenha optado por 100% do cargo<br>comissionado, o único ressarcimento será o previdenciário, caso<br>a origem tenha regime próprio e o servidor não tenha optado<br>por contribuir apenas sobre o cargo no cessionário.<br>Só pode ocorrer se a origem e o destino forem dentro do<br>executivo ES, no destino o servidor ter uma FG ou CC e tanto<br>origem quanto destino utilizarem recurso do tesouro. O cargo |
| SEM          |                       | Não evisto. Se há ressarsimento, então há ênus                                                                                                    |                                              | Não evisto                                                                                                    |
| ONUS         |                       | Nao existe. Se na ressarcimento, entao na onus.                                                                                                    |                                              |                                                                                                    |
| SEM          | SEM RESSARC           | Para exclusivamente requisitado. Origem paga o                                                                                                    | Não sai na folha                             | Exclusivamente requisitados. Só pode ocorrer se a origem e o                                                                                                    |
| ONUS         |                       | cargo da origem e o destino não paga nada.                                                                                                    | do órgão                                     | destino forem dentro do executivo ES e somente se origem e                                                                                                    |
|              |                       |                                                                                                    | CESSIONÁRIO.                                 | destino utilizarem recursos do tesouro.                                                                                                    |

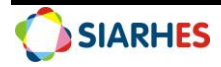

## 8. OPERAÇÃO: CONSULTAS PARA AUXILIAR NO RESSARCIMENTO DE SERVIDORES CEDIDOS E REQUISITADOS

- 8.1. Quando um servidor é cedido ou requisitado com ressarcimento, o órgão de destino deve repassar o salário que o servidor recebe sobre o cargo efetivo para o órgão de origem. Foram criadas consultas no SIARHES para ajudar os órgãos a levantarem esses valores. Nas duas consultas são contabilizadas todas as rubricas do tipo CRÉDITOS, incluindo férias e 13º e algumas rubricas do tipo DEBITOS, como ABATE TETO e DESCONTO DE ADIANTAMENTO DE 13º. Também já estão contabilizadas as contribuições previdenciárias patronais. Serão contabilizadas todas as despesas que estão sendo exibidas na folha passada como parâmetro da consulta e que estejam no período que o servidor esteve cedido, ainda que de forma retroativa. Por exemplo, digamos que na folha 08/2020 estejam presentes remunerações desde a competência 01/2020, mas o servidor só esteve cedido a partir de 03/2020. Então nos relatórios serão contabilizadas as remunerações a partir de 03/2020 que aparecerem na folha.
- 8.2. Para gerar o relatório de ressarcimento de servidores cedidos, acesse Archon/ Relatórios/
   Executa Consulta, grupo "Sem grupo", consulta RESSARC\_CEDIDOS
  - 8.2.1.Tipo de arquivo: CSV
  - 8.2.2.Separador: ponto e vírgula
  - 8.2.3.Gera arquivo de cabeçalho: deixe selecionado
  - 8.2.4.Gerar arquivo local: deixe selecionado
  - 8.2.5.Arquivo: Forneça o caminho para um arquivo no seu computador. Lembre-se que no Citrix o C: do seu computador é referenciado como "T:". Um Possível caminho seria: T:\Users\maria.silva\Desktop\relatorio.csv
  - 8.2.6. Mês folha: forneça o mês da folha no formato mm/aaaa. Exemplo: 05/2020
  - 8.2.7.Subempresa: forneça o número da sua subempresa, conforme lista de valores.
  - 8.2.8.Execute o relatório, abra no Excel e salve no formato do Excel (xlsx).
  - 8.2.9.Repasse o relatório para o setor financeiro do órgão, para que ele proceda com a cobrança ao órgão de destino.

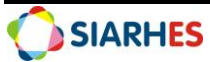

- 8.3. Para gerar o relatório de ressarcimento de servidores requisitados e cuja origem esteja no SIARHES, acesse Archon/ Relatórios/ Executa Consulta, grupo "Sem grupo", consulta RESSARC\_REQUISITADOS. Esse relatório já vai lá no vínculo de origem conferir os valores a serem repassados. Só mostrará valores Para servidores cedidos com tipo de ressarcimento igual a COM RESSARC.
  - 8.3.1.Tipo de arquivo: CSV
  - 8.3.2.Separador: ponto e vírgula
  - 8.3.3.Gera arquivo de cabeçalho: deixe selecionado
  - 8.3.4.Gerar arquivo local: deixe selecionado
  - 8.3.5.Arquivo: Forneça o caminho para um arquivo no seu computador. Lembre-se que no
    Citrix o C: do seu computador é referenciado como "T:". Um Possível caminho seria:
    T:\Users\maria.silva\Desktop\relatorio.csv
  - 8.3.6. Mês folha: forneça o mês da folha no formato mm/aaaa. Exemplo: 05/2020
  - 8.3.7. Subempresa: forneça o número da sua subempresa, conforme lista de valores.
  - 8.3.8.Execute o relatório, abra no Excel e salve no formato do Excel (xlsx).
  - 8.3.9.Repasse o relatório para o setor financeiro do órgão, para que ele verifique se a cobrança feita pelo órgão de origem está correta.

## 9. DÚVIDAS E SUGESTÕES

Em caso de sugestões ou dúvidas de melhorias para esse manual, acessar o link: para que possamos sistematizar essas informações: <u>www.bit.ly/siarhes</u>.

Em caso de dúvidas pontuais, ou situações específicas, por favor enviar e-mail para o Suporte SIARHES: siarhes@seger.es.gov.br.

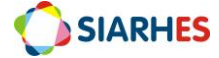